# How to Register for New Student Orientation

### Step 1: Access your MyWGTC Portal

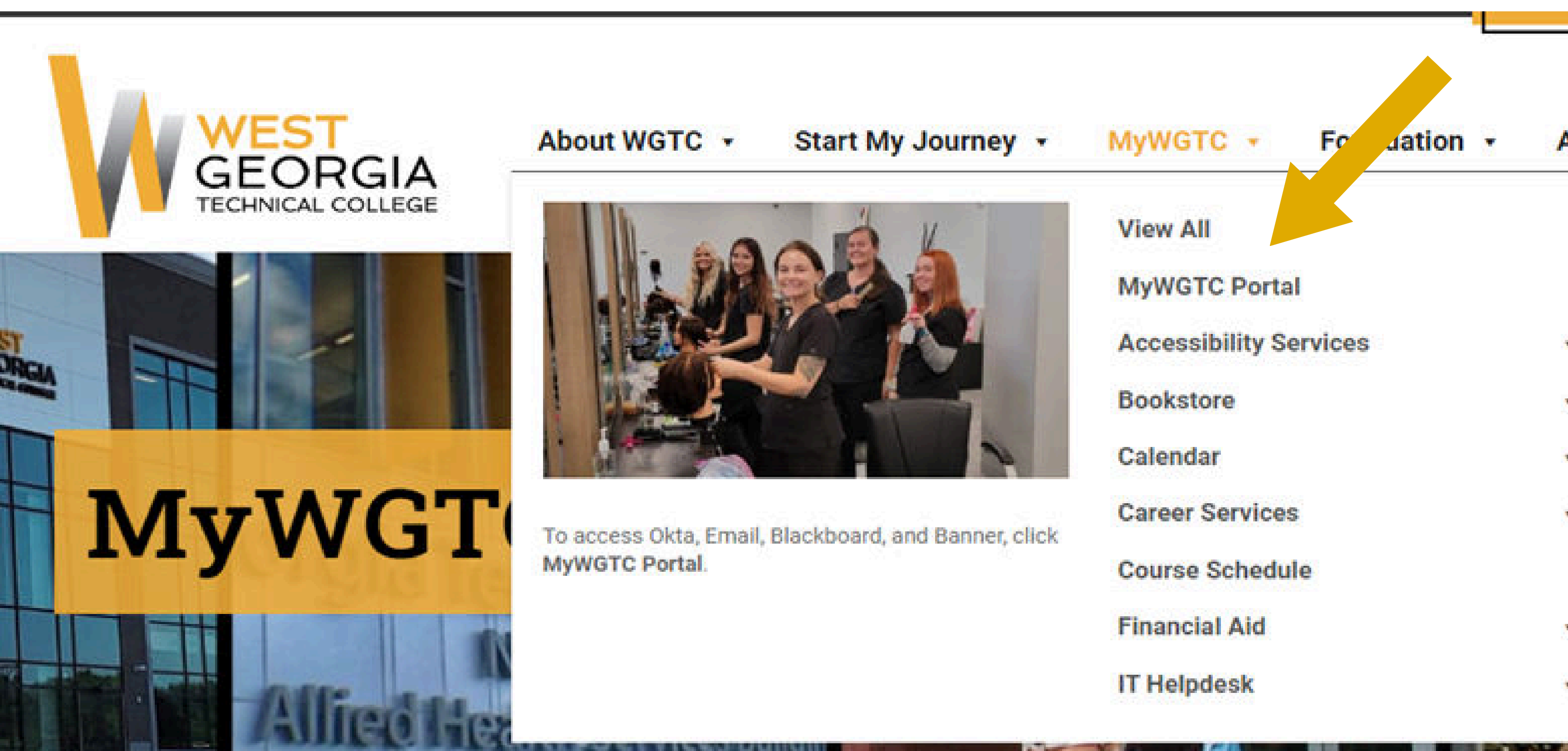

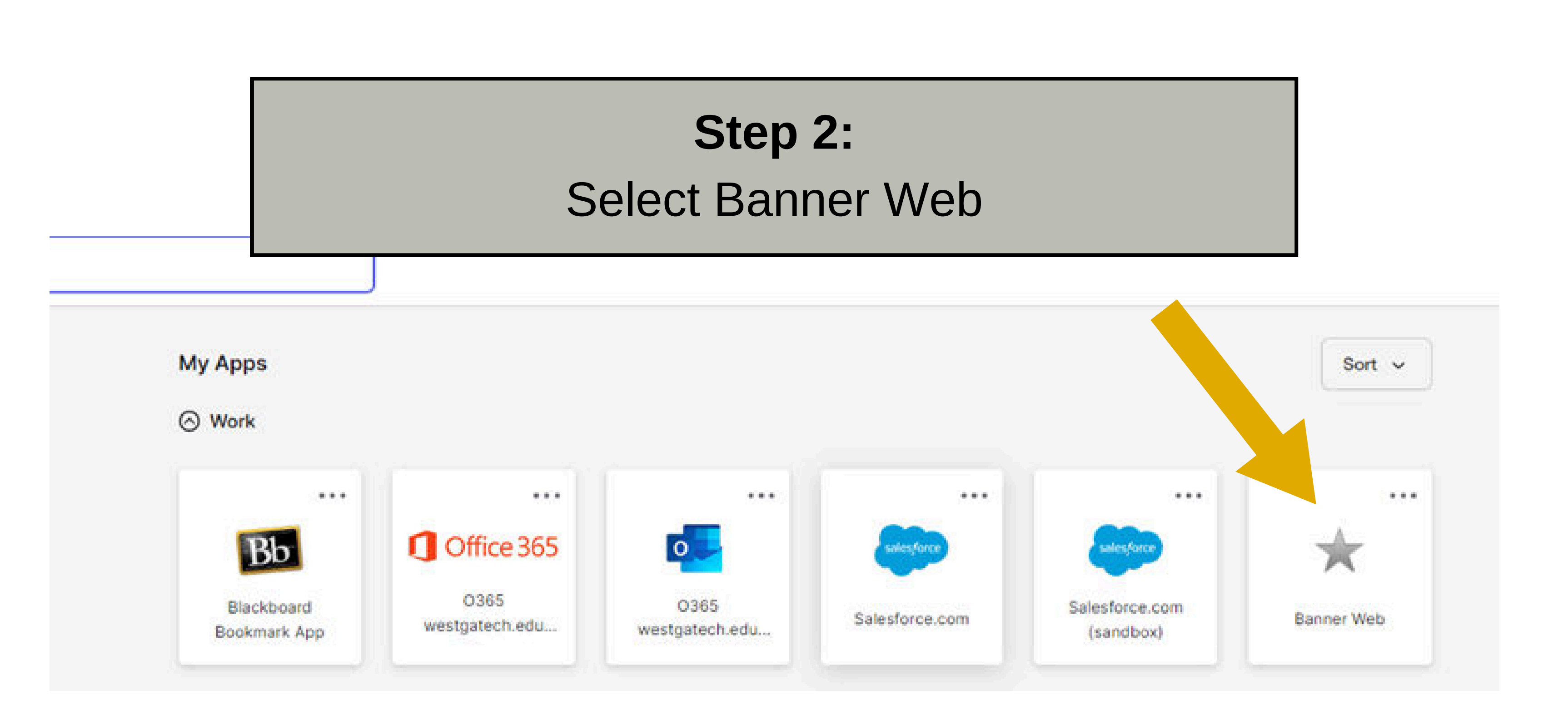

# Step 3:

#### Log into Banner Web and click on Orientation

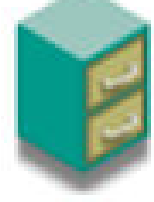

## **Student Services & Financial Aid**

Registration; Student Records; Financial Aid

#### **Personal Information**

View or update your address(es), phone number(s), e-mail address(es), emergency contact information, & marital status; View name change & so

# Orientation

New Student Orientation

### Step 4:

Click on the Orientation survey link in **BLUE** 

Ð

Once accepted all new students must attend orientation

Welcome to West Georgia Technical College! Please go to the WGTC orientati

age to sign up for orientation: www

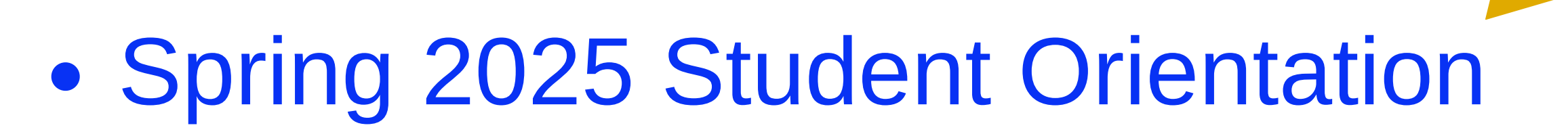

#### Step 5:

Select the Orientation Time and Location of your choice. Then click **SURVEY COMPLETE** to submit your response

#### \*\*\*Please note\*\*\*

After the registration is submitted, no changes can be made without contacting the Orientation Team. You <u>WILL NOT</u> receive an email confirmation immediately. However, the Orientation Team will send a weekly confirmation/reminder beginning 1 month prior to the New Student Orientation date.